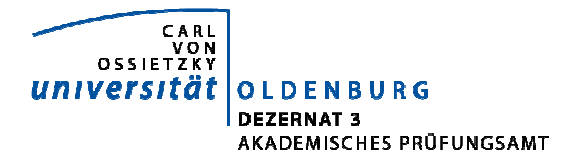

## **Online-Noteneingabe in Stud.IP**

| CAN<br>OSSIEVEN<br>Universität<br>OLDENBURG                                                 |                                          |
|---------------------------------------------------------------------------------------------|------------------------------------------|
| ▲ Veranstaltungen Nachrichten Community Profil Planer Suche Aktuelle Seite: Startseite      | Tools Meine Lehre - Dous Schwarzes Brett |
| ♠ Startseite für Dozentinnen bei Stud.IP                                                    |                                          |
| <ul> <li>&gt; Meine Veranstaltungen</li> <li>&gt; Studiengruppe anlegen</li> </ul>          |                                          |
| <ul> <li>Mein Profil</li> <li>Einstellungen / Sprechstunden / Literaturrecherche</li> </ul> | 00000000000                              |

- 1. Klicken Sie in der horizontalen Menüleiste auf *Meine Lehre*.
- 2. Klicken Sie anschließend auf *Neue persönliche Prüfungsübersicht*.
- 3. Klicken Sie in der vertikalen Navigationsleiste auf *Notenverbuchung*.
- 4. Wählen Sie in der sich nun öffnenden Übersicht das gewünschte **Semester** und die entsprechende **Prüfung** aus.

|                                 | Notenve        | Notenverbuchung                                                                                  |         |          |      |               |               |     |        |               |
|---------------------------------|----------------|--------------------------------------------------------------------------------------------------|---------|----------|------|---------------|---------------|-----|--------|---------------|
| lotenverbuchung                 |                | Prüfungsnummer : 90804   Prüfung : Softwareprojekt   Prüfungsform : Portfolio   Teilnehmende : 2 |         |          |      |               |               |     |        |               |
| lotenverbuchung studentenbezoge | n Prüfungsnu   |                                                                                                  |         |          |      |               |               |     |        |               |
| avigation ausblenden            |                |                                                                                                  |         |          |      |               |               |     |        |               |
|                                 | Matrikelnr.    | Nachname                                                                                         | Vorname | Versuch  | Note | Prüfungsdatum | Bewertungsart | KP  | Status | Systemmeldung |
|                                 | ыы             | пп                                                                                               | ап      | αп       | n n  | дц            | ав            | E E | щщ     | ип            |
|                                 | 1111111        | Musterfrau                                                                                       | Mareike | 1        |      | 29.02.2012    | М             | 0   | AN     |               |
|                                 | 2222222        | Mustermann                                                                                       | Michael | 1        |      | 29.02.2012    | M-2           | ) 0 | AN     |               |
|                                 | Für diese Prüt | Für Alses Priffunn ist leider kein Natensnienel verfünher                                        |         |          |      |               |               |     |        |               |
|                                 |                |                                                                                                  |         | ronugou. |      |               |               |     |        |               |
|                                 | Excel-Import:  |                                                                                                  |         |          |      |               |               |     |        |               |
|                                 |                |                                                                                                  |         |          |      | Durchsuchen   | Importieren   |     |        |               |

- 1. Die TeilnehmerInnen der Prüfung werden Ihnen nun angezeigt.
- Durch Betätigung der Pfeiltasten unter der Titelzeile einer Spalte lässt sich der Inhalt auf- bzw. absteigend sortieren.
- 2. Klicken Sie auf die Schaltflächen in der Spalte *Bewertungsart*, um nähere Erläuterungen zur Noteneingabe einzusehen. Klicken Sie auf *Zurück*, um zur Noteneingabe zu gelangen.
- 3. Geben Sie die Noten als Kommazahl oder als ganze, dreistellige Zahl in die Spalte Note ein.
- Klicken Sie auf *Speichern*, um die eingegebenen Noten f
  ür die Studierenden und das Pr
  üfungsamt sichtbar zu machen.
- 5. Klicken Sie **erst** auf **Abschließen**, wenn Sie die Benotung einer Prüfung vervollständigt haben und keine weiteren Änderungen (z.B. nach Klausureinsichten durch Studierende) mehr vornehmen möchten.

| Meine Funktionen<br>Sie sind hier: Startseite + <u>Notenverbuchung</u><br>Notenansicht<br>Notenverbuchung | Notenverbuchung                                                                                                    |  |  |  |  |  |  |  |  |
|----------------------------------------------------------------------------------------------------|----------------------------------------------------------------------------------------------------|--|--|--|--|--|--|--|--|
| <ul> <li>Notenverbuchung studentenbezogen</li> <li>Navigation ausblenden</li> </ul>                       | Prüfungsnummer: 90904   Prüfung Softwareonoiekt   Prüfungsform : Portfolio   Teilnehmende : 2 Die Seite mit der Adresse http://gispos02.wzkr.oot.uni-oldenburg.de:3009 meldet:                                                                                                    |  |  |  |  |  |  |  |  |
|                                                                                                    | Matrikelne Ra       Bit DEP Fwurde erzeugt, wolen Sie fortfahren?       KP       Status       Systemmeldung         1111111       Sie mödthen folgende Datel herunterladen:       Sie mödthen folgende Datel herunterladen:       Sie folgende Datel herunterladen:       Sie folgende Datel herunterladen:       Sie folgende Datel herunterladen:       Sie folgende Datel herunterladen:       Sie folgende Datel herunterladen:       Sie folgende Datel herunterladen:       Sie folgende Datel herunterladen:       Sie folgende Datel herunterladen:       Sie folgende Datel herunterladen:       Sie folgende Datel herunterladen:       Sie folgende Datel herunterladen:       Sie folgende Datel herunterladen:       Sie folgende Datel herunterladen:       Sie folgende Datel herunterladen: |  |  |  |  |  |  |  |  |
|                                                                                                    | Teilnehmende     2       Durchschnittsnote     1,6       Excel/import:     Durchsuchen.       Importieren     1                                                                                                    |  |  |  |  |  |  |  |  |

- 1. Klicken Sie auf **OK**, um die Notenübersicht im PDF-Format zu öffnen.
- Die sich öffnende PDF-Datei kann nun ausgedruckt, von Ihnen unterschrieben und an das Prüfungsamt gesendet werden.

Nach dem Abschluss der Prüfung ist diese in der Notenverbuchung nicht mehr aufgeführt.

## Für Fragen, Anregungen und Kritik stehe ich Ihnen gerne zu Verfügung

## **Diana Wulfken**

Tel.: (0441) 798 – 2248 papierlos@uni-oldenburg.de

www.studium.uni-oldenburg.de/papierlos